# GUÍA DE POSTULACIÓN

### Estimado(a) postulante:

Muchas gracias por tu interés en trabajar en Antofagasta Minerals.

Te invitamos a leer esta guía, donde aprenderás cómo ingresar tu Currículum a nuestro sistema y postular a las vacantes del Grupo Minero.

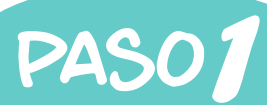

## Ingresa al Portal de Reclutamiento

 Primero debes entrar a la página web http://amsa.cl/2qhEqgf

✓ Luego haz clic en la imagen de bienvenida que aparece en nuestro Portal de Reclutamiento

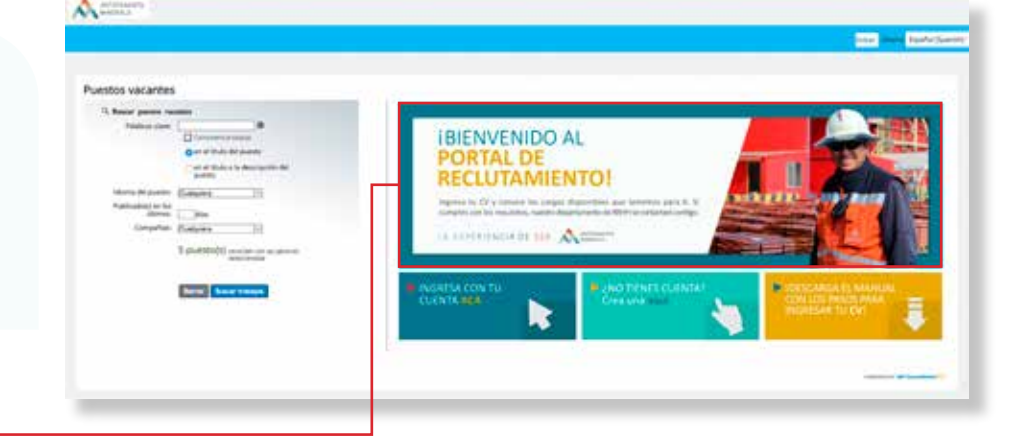

## PASO2

#### Crea una cuenta

✓ Para postular a las vacantes del Grupo Minero, debes crear una Cuenta de Usuario en el sistema

✓ Bajo la imagen de bienvenida, debes hacer clic en el Banner "¿No tienes cuenta? Crea una aquí"

Ingresa tus datos y crea una contraseña \_

✓ Recibirás un correo electrónico para validar tu cuenta recién creada

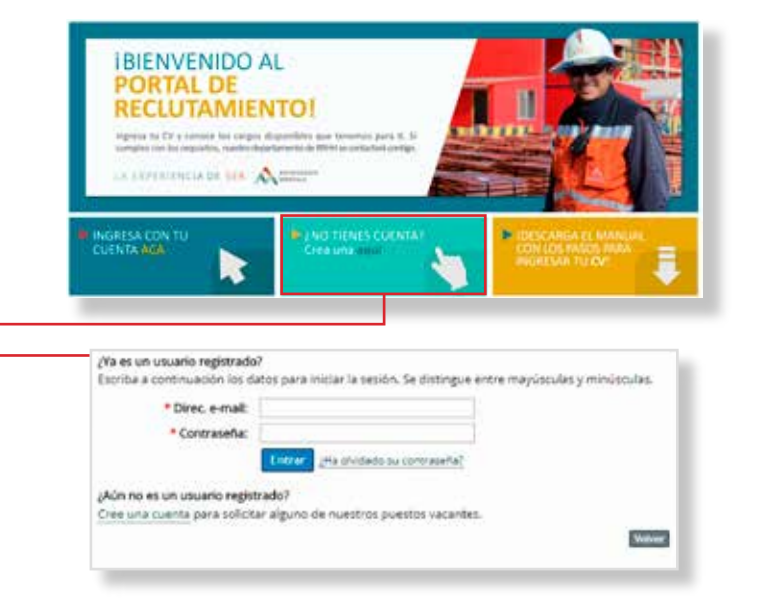

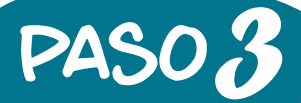

### Sube tu Currículum al Sistema

✓ Una vez que tu cuenta esté validada, el sistema mostrará una ventana que te pedirá "Cargar Curriculum"

✓ Selecciona el archivo correspondiente en formato DOC o PDF y haz clic en "Cargar"

|                                                                                                    | Cargar Curriculu                                                                                                | n                                                                              | 0  |
|----------------------------------------------------------------------------------------------------|----------------------------------------------------------------------------------------------------|--------------------------------------------------------------------------------|----|
| El primer paso para crear su perfi<br>automáticamente para que pueda<br>de encontrar una oportunidad qu<br>Los tipos de archivos aceptados si | consiste en cargar su cur<br>n buscarlo nuestros reclu<br>e encaje con sus intereses<br>in:DOCX. PDF, image and | rículum. Lo organizaremos<br>tadores y optimizar sus posibilidad<br>í.<br>Text | ŧs |
| Elija el archivo:                                                                                                    | Seleccionar archivo                                                                                             | No se eligió archivo                                                           |    |
|                                                                                                    |                                                                                                    |                                                                                |    |
|                                                                                                    |                                                                                                    |                                                                                |    |
|                                                                                                    |                                                                                                    |                                                                                |    |
|                                                                                                    |                                                                                                    |                                                                                |    |

## Sube tu Información Adicional

✓ Una vez que tu currículum se haya cargado en nuestro sistema, se te pedirá ingresar datos adicionales (opcionales) tales como certificados, licencias, entre otros

PASO4

✓ Cuando finalices de cargar los documentos, no olvides guardar los cambios

| ne" Pacardes                        | and the second second se | the second second second second second                                                                               |  |
|-------------------------------------|----------------------------------------------------------------------------------------------------|----------------------------------------------------------------------------------------------------|--|
| er (electrocer instrumignation      | 13- X201                                                                                                    | enterina cargeta"<br>Interin de anterina de aparece e consuste<br>Manageta de la carditadare<br>Manageta estas estas |  |
| perientia laborat artual ylo previa | 1 Mate                                                                                                    | * Incomma                                                                                                    |  |
| antarturrige, pe cala sociálei.     |                                                                                                    | Conficato de Estudios 🥜 Algune de Source II. 😜                                                                       |  |
| ucación                             | 1.664                                                                                                    | Fanterpla de Icancla de<br>Catalacia (Opcimul)                                                                       |  |

#### **PASO** Conoce las vacantes disponibles en el Grupo Minero

✓ Una vez actualizada tu información personal, haz clic en "Búsqueda de Puestos"

✓ Ahí podrás revisar las vacantes disponibles y postular a aquellas que cumplan con tu perfil

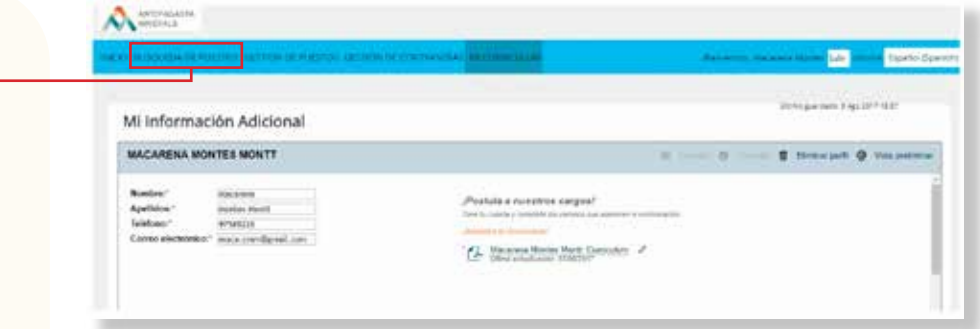

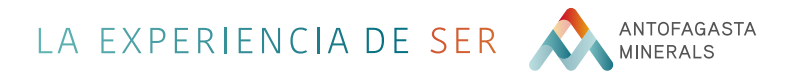